# Manual Eclipse CDT Windows 7 Manual

# Installation & Demonstration Guide

Przemek Lach 9/3/2013

This guide shows how to use install Eclipse and C-Compiler and how to test the setup by creating a simple 'hello world' program. NOTE: This guide is based on Windows 7 (64Bit) and Eclipse Kepler (4.2).

### **Installation**

Three main pieces of software are required to do C development on your Windows Machine: Eclipse IDE, Java (needed to run Eclipse IDE) and C compiler (MinGW).

# Compiler

- Navigate to the <u>http://moodle.uvic.ca/file.php/25885/manuals/mingw-get-inst-</u> <u>20120426.exe</u> to download the installer. This link is available on the Moodle website under Resources/CSC 111 Eclipse CDT Manuals.
- Double click on the exe you just downloaded and follow the wizard. A dialogue will appear, click 'Run' followed by 'Next'

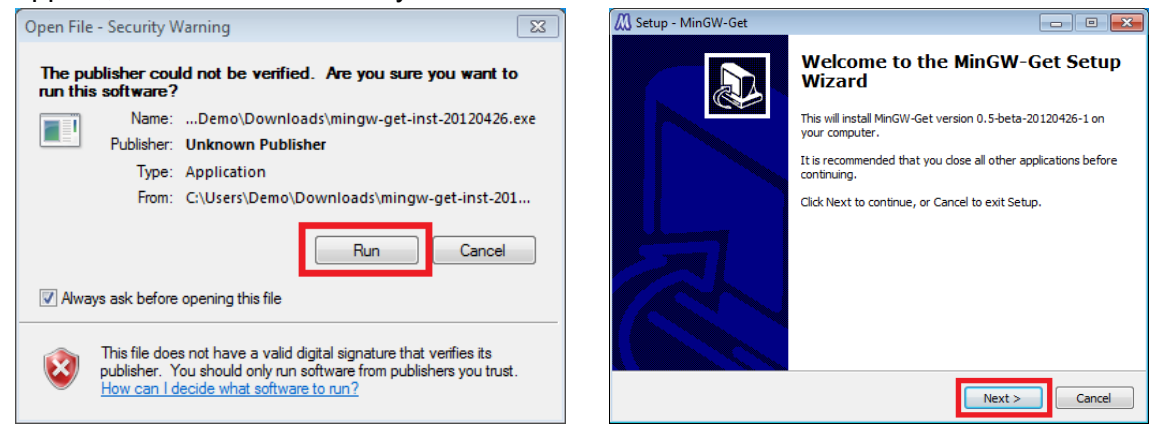

3. With the exception of accepting the license agreement leave all default values. The installer will download files and install them. This will take several minutes. Once complete a dialogue box will display telling you that installation is complete. Uncheck the option to show the log and click 'Finish'.

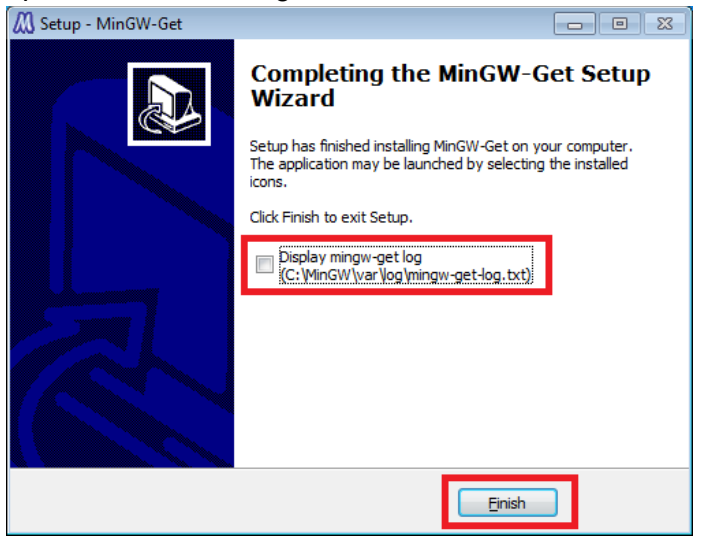

4. Finally we need to setup the environment variable. In the windows start menu type <u>'advanced system settings' and hit 'enter'. Click on the 'Environment Variables' button.</u>

| System Properties                                                      | x    |
|------------------------------------------------------------------------|------|
| Computer Name Hardware Advanced System Protection Remote               |      |
| You must be logged on as an Administrator to make most of these chang  | jes. |
| Visual effects, processor scheduling, memory usage, and virtual memory | y    |
| Settings                                                               |      |
| User Profiles                                                          | 51   |
| Desktop settings related to your logon                                 |      |
| S <u>e</u> ttings                                                      |      |
| Startup and Recovery                                                   | _    |
| System startup, system failure, and debugging information              |      |
| Se <u>t</u> tings                                                      |      |
| Enviro <u>n</u> ment Variable                                          | s    |
| OK Cancel Ar                                                           | ply  |

5. In the 'System variables' section scroll down until you find the 'Path' variable. Click on it once to select it and press 'Edit'

|                                                                      | and Merceller's relation of Chase In                                                                                       | _Σ     |
|----------------------------------------------------------------------|----------------------------------------------------------------------------------------------------|--------|
| User variables for Prz                                               | zemek Lach                                                                                                    |        |
| Variable                                                             | Value                                                                                                    |        |
| MOZ_PLUGIN_P                                                         | C:\Program Files (x86)\Foxit Software\                                                                                     | =      |
| PATH                                                                 | C:\Program Files (x86)\Google\google                                                                                       |        |
| TEMP                                                                 | %USERPROFILE%\AppData\Local\Temp                                                                                           |        |
| TMP                                                                  | %USERPROFILE%\AppData\Local\Temp                                                                                           | Ŧ      |
|                                                                      |                                                                                                    |        |
| System variables                                                     |                                                                                                    | _      |
| System variables<br>Variable                                         | Value                                                                                                    | ^      |
| System variables<br>Variable<br>NUMBER_OF_P                          | Value<br>4                                                                                                    | ^      |
| System variables<br>Variable<br>NUMBER_OF_P                          | Value<br>4<br>Windows NT                                                                                                   | ^      |
| System variables<br>Variable<br>NUMBER_OF_P<br>OS<br>Path            | Value<br>4<br>Windows_NT<br>C:\Program Files (x86)\NVIDIA Corpora                                                          | •      |
| System variables<br>Variable<br>NUMBER_OF_P<br>OS<br>Path<br>PATHEXT | Value<br>4<br>Windows_NT<br>C:\Program Files (x86)\NVIDIA Corpora<br>.COM;.EXE;.BAT;.CMD;.VBS;.VBE;.JS;                    | *      |
| System variables<br>Variable<br>NUMBER_OF_P<br>OS<br>Path<br>PATHEXT | Value<br>4<br>Windows NT<br>C:\Program Files (x86)\WVIDIA Corpora<br>.COM;.EXE;.BAT;.CMD;.VBS;.VBE;.JS;<br>New Edit Delete | •<br>• |

6. In the 'Variable value' section scroll the cursor as far right as possible. \*\*Make sure to be all the way on the right\*\*. Add the following line ';C:\MinGW\bin'

| Edit System Variab                                      | le 🛛 🖾                                               |
|---------------------------------------------------------|------------------------------------------------------|
| Variable name:                                          | Path                                                 |
| Variable value:                                         | OT%\System32\WindowsPowerShell\v1.0\                 |
|                                                         | OK Cancel                                            |
|                                                         |                                                      |
| Edit System Variab                                      | le 💌                                                 |
| Edit System Variab<br>Variable name:                    | le 💌                                                 |
| Edit System Variab<br>Variable name:<br>Variable value: | le<br>Path<br>2\WindowsPowerShell\v1.0\;C:\MinGW\bin |

- 7. Click 'Ok' as many times as required to close all the windows; should be three Ok's.
- 8. Log out and back in for environment variable changes to take effect.

#### Java

Before we can install Eclipse we need to make sure you have a 32Bit version of the Java Runtime Environment (JRE) installed. Open a command prompt and type 'java-version'. If you get an error message saying that the java command is not found then you need to install the JRE. If you don't get an error but you have the 64Bit version installed then need to install the 32Bit version of the JRE. If either of these is true proceed to section 'JRE Install'; else, proceed to section 'Eclipse'

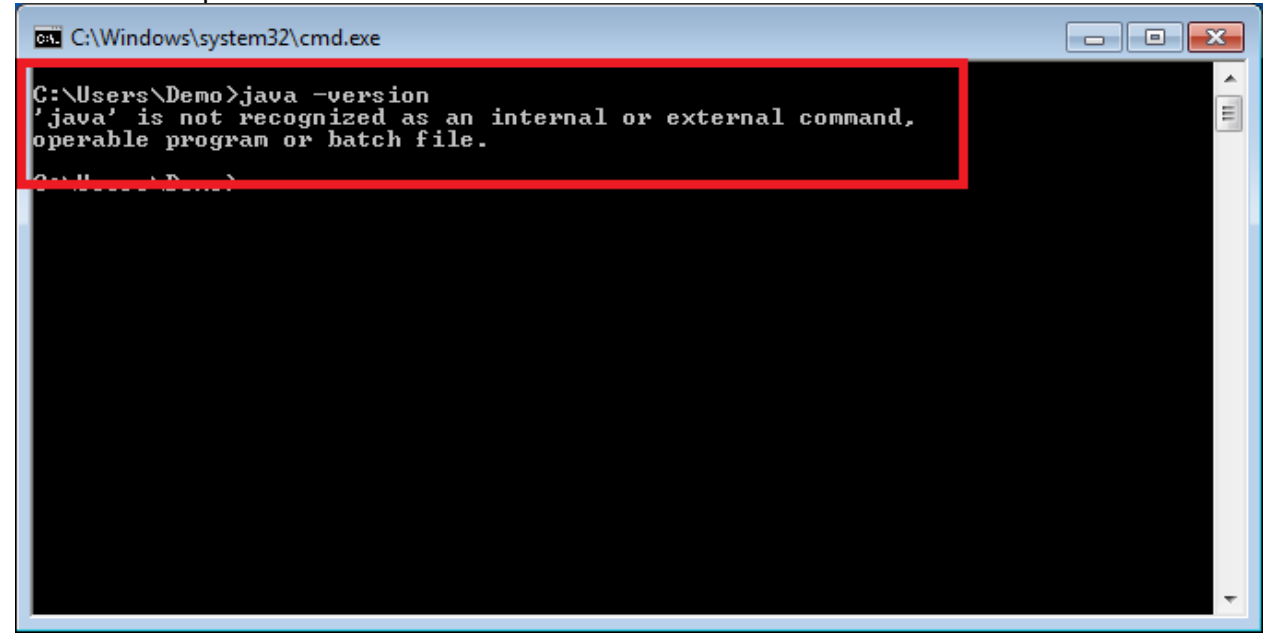

#### CSC 111 Fall 2013 University of Victoria

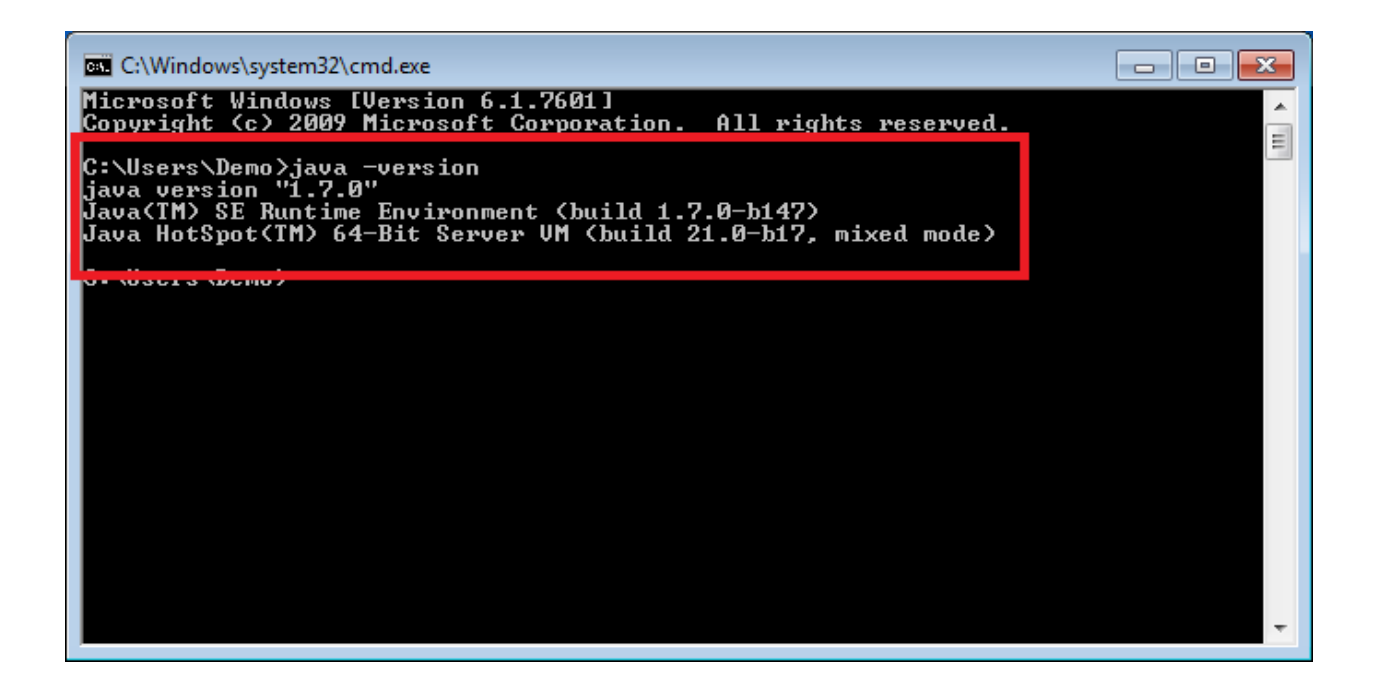

# **JRE Install**

1. Navigate to the Java website:

http://www.oracle.com/technetwork/java/javase/downloads/java-se-jre-7-download-432155.html and download the 32Bit JRE: 'Windows x86 Offline'.

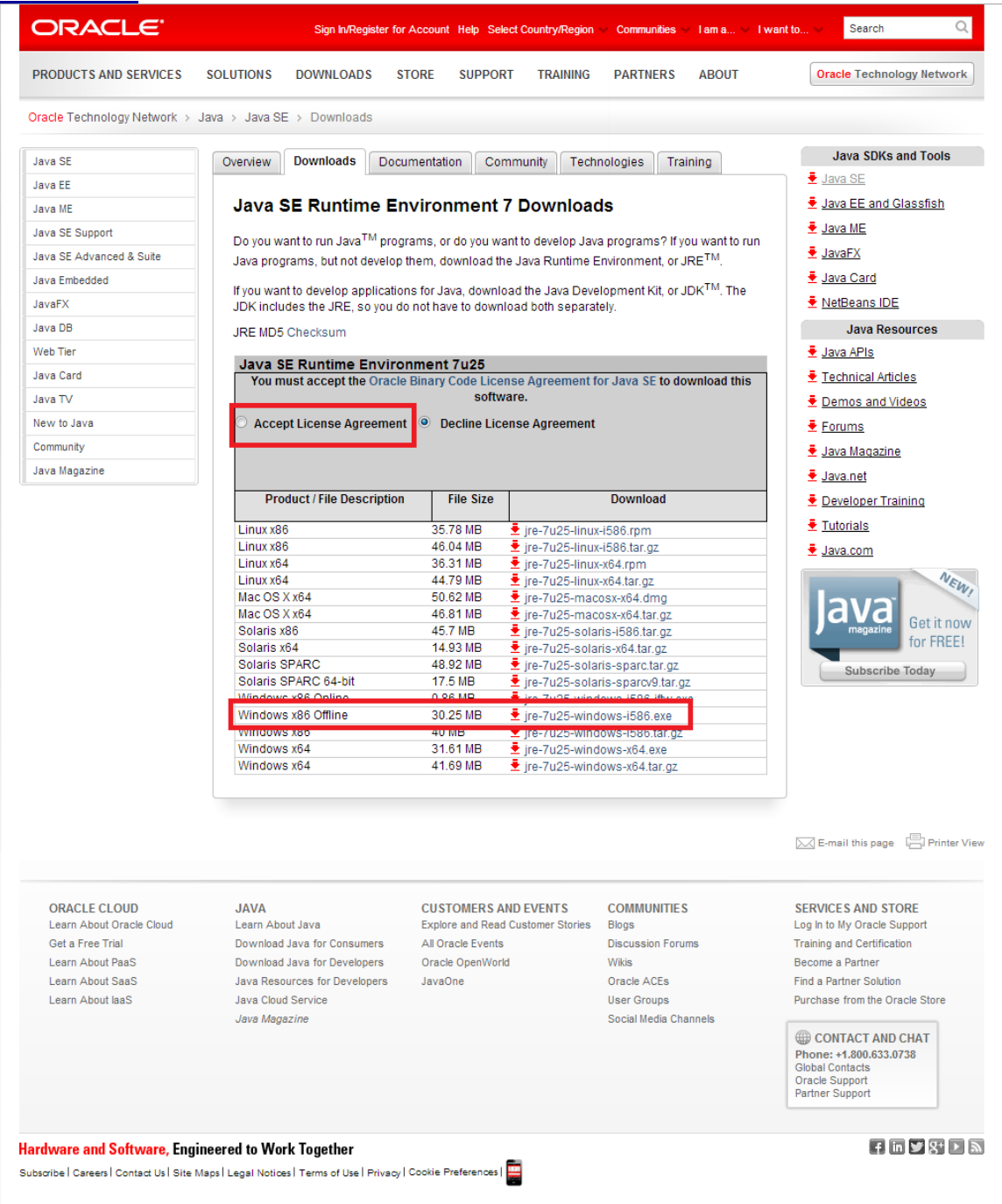

- 2. Once the download is complete simply run the installer. An install wizard will launch and guide you through the install. Leave all default settings.
- 3. Close all programs and restart your computer to complete the installation.

#### **Eclipse**

Eclipse is an IDE that supports many languages. In our case the language is C and we need the Eclipse CDT

# **Installing Eclipse**

1. Navigate to:

http://www.eclipse.org/downloads/packages/eclipse-ide-cc-developers/keplerr and click the "Windows 32-bit" link.

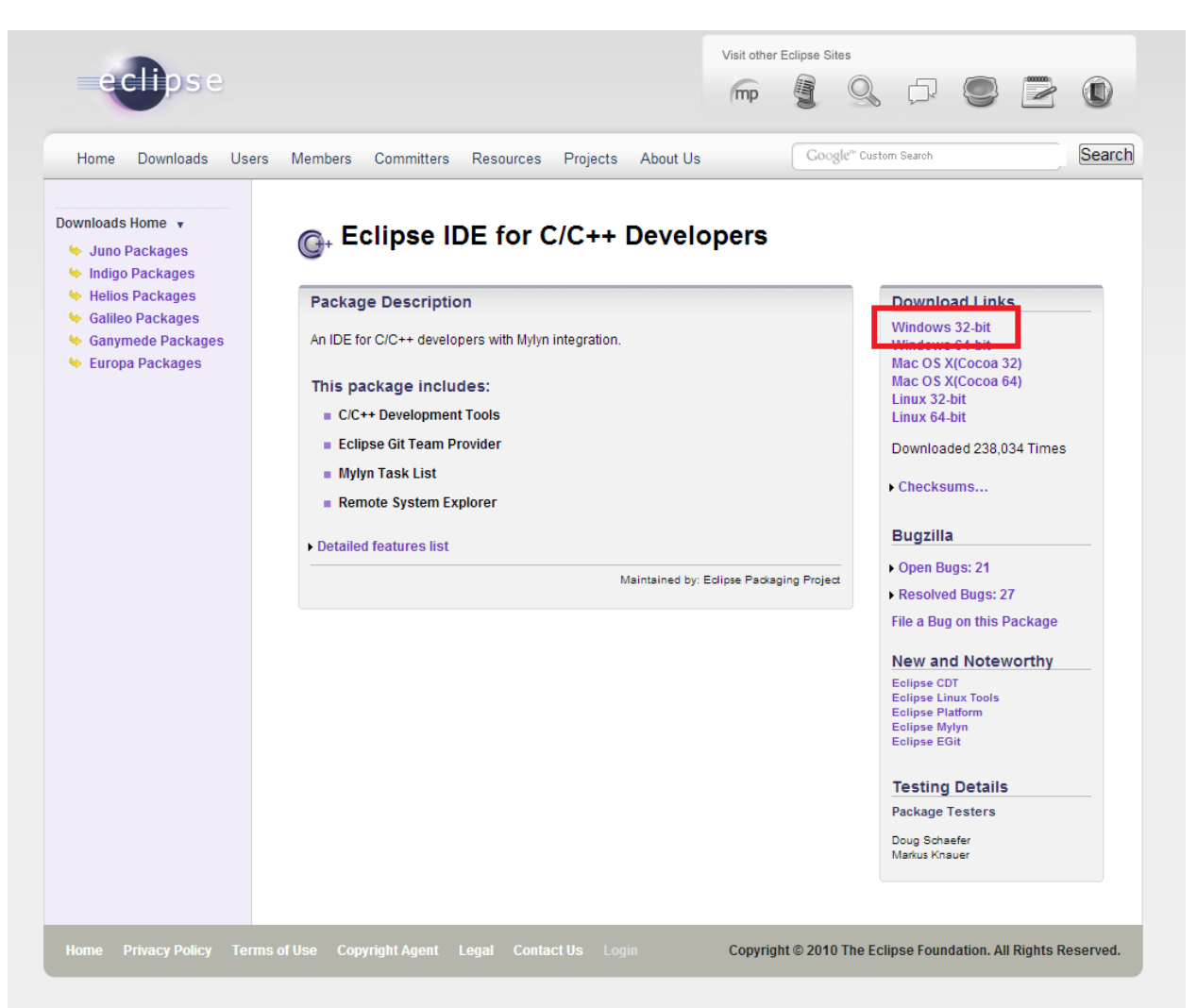

2. Right click on the file you just downloaded and extract/unzip the contents to the current directory.

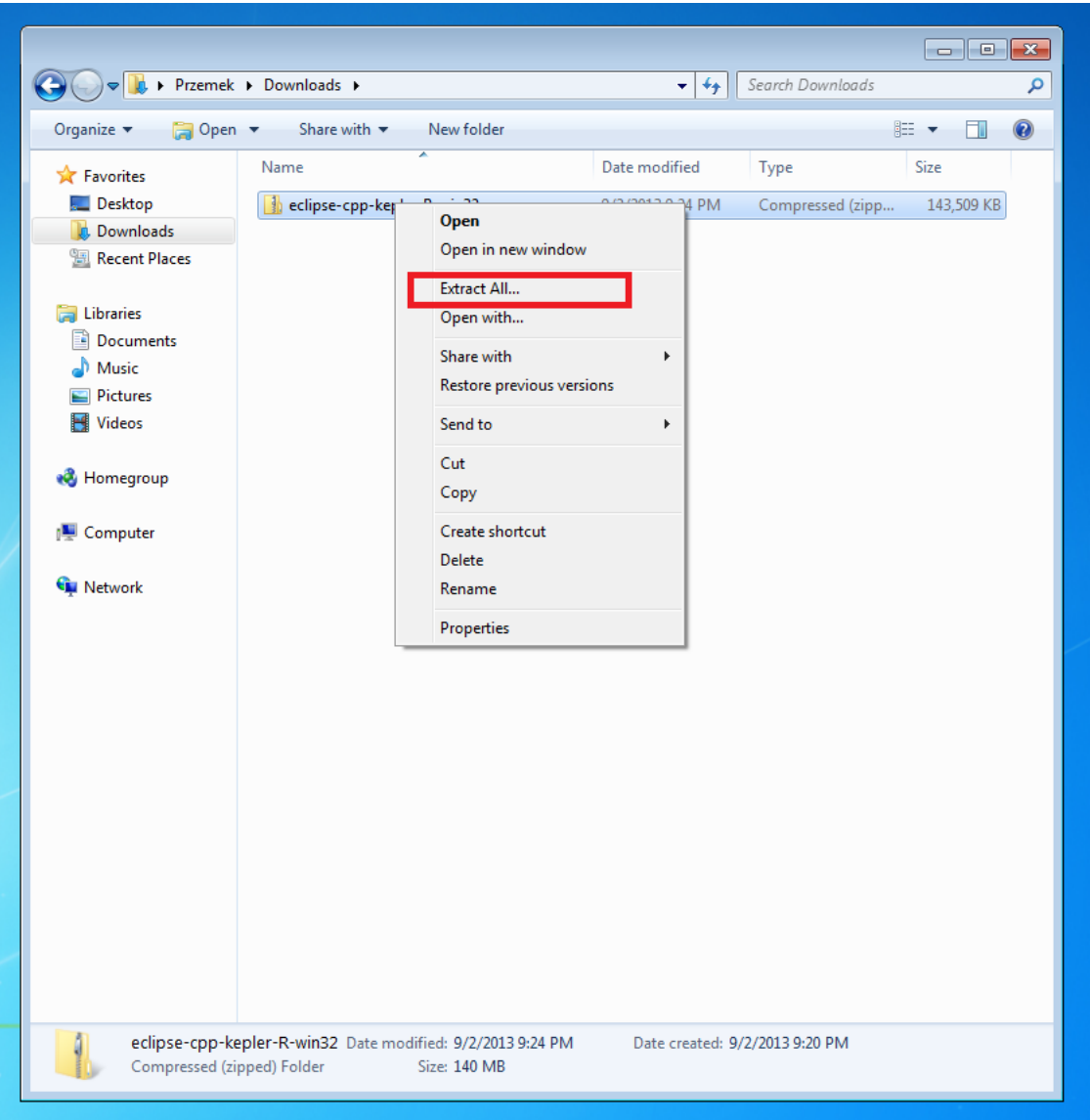

 You will now see a folder called 'eclipse-cpp-kepler-R-win32' and inside that folder you will find an 'eclipse' folder. You have now successfully installed eclipse. It is recommended that you move the eclipse to a more appropriate location; although, you don't have to. The recommended directory is C:\Program Files (x86).

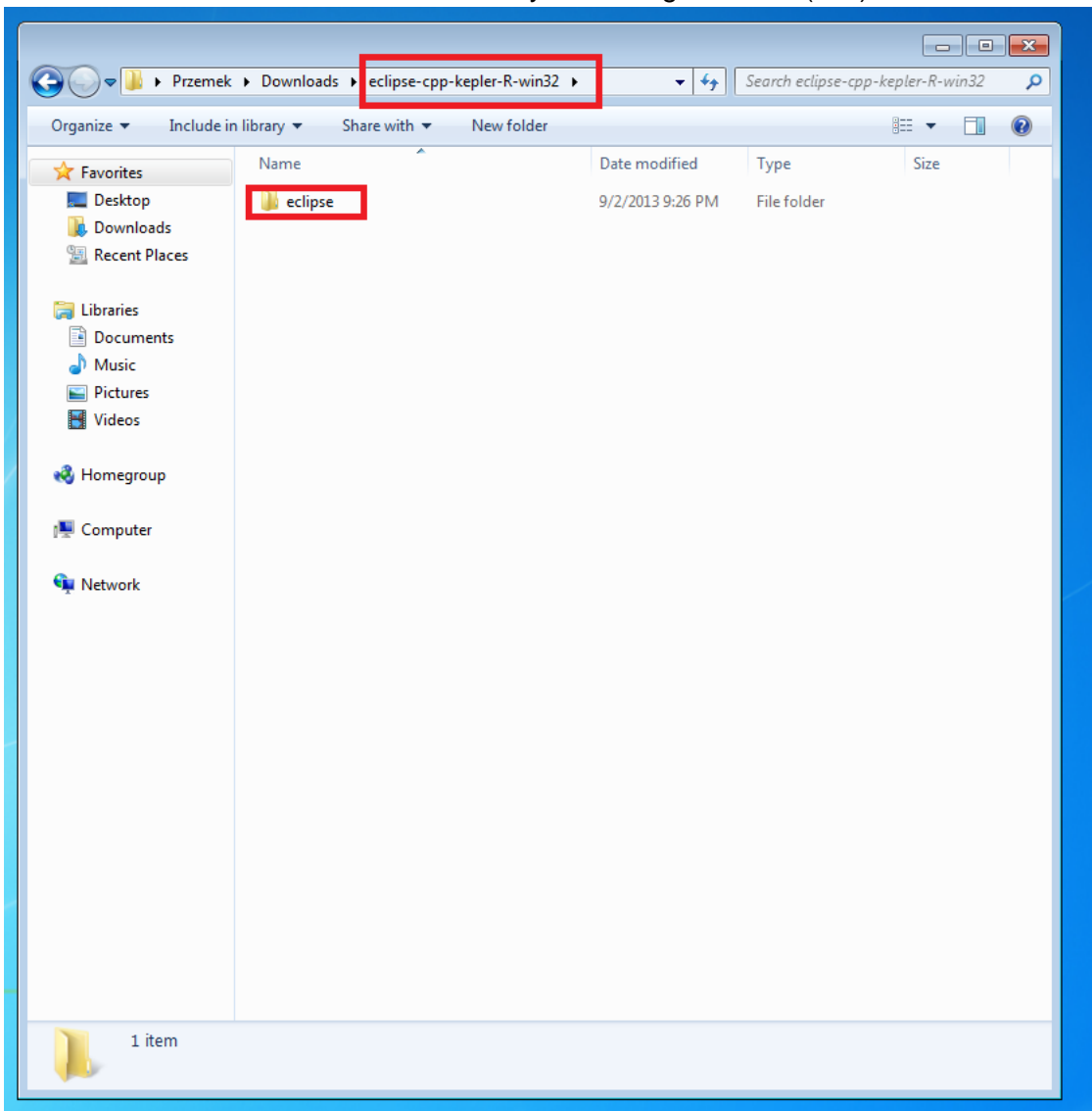

4. When you open the eclipse folder you will see the 'eclipse.exe'. It is recommended that you create a short-cut on your Desktop to this exe so that you don't have to always go searching for it.

|                      |                 |                            |                       |                     |        | × |
|----------------------|-----------------|----------------------------|-----------------------|---------------------|--------|---|
| 😋 🕞 🕨 📗 « Local Disk | (C:) • Progra   | m Files (x86) 🕨 eclipse 🕨  | <b>- - - ↓ - ↓</b>    | Search eclipse      |        | Q |
| Organize 🔻 💼 Open    | New folder      | r                          |                       | :==                 | - 🔟    | 0 |
| ☆ Favorites          | Name            | A                          | Date modified         | Туре                | Size   |   |
| 📃 Desktop            | 📗 configura     | ation                      | 9/2/2013 9:29 PM      | File folder         |        |   |
| 〕 Downloads          | 鷆 dropins       |                            | 6/13/2013 10:43 PM    | File folder         |        |   |
| 🖳 Recent Places      | 鷆 features      |                            | 9/2/2013 9:29 PM      | File folder         |        |   |
|                      | 퉬 p2            |                            | 9/2/2013 9:29 PM      | File folder         |        |   |
| 潯 Libraries          | 鷆 plugins       |                            | 9/2/2013 9:29 PM      | File folder         |        |   |
| Documents            | 鷆 readme        |                            | 9/2/2013 9:29 PM      | File folder         |        |   |
| J Music              | .eclipsep       | roduct                     | 9/2/2013 9:25 PM      | ECLIPSEPRODUCT      | 1 KB   |   |
| Pictures             | 👚 artifacts     |                            | 9/2/2013 9:25 PM      | XML Document        | 109 KB |   |
| Videos               | 🔵 eclipse       |                            | 9/2/2013 9:25 PM      | Application         | 312 KB |   |
|                      | i eclipse       | Open                       | 013 9:25 PM           | Configuration sett  | 1 KB   |   |
| 🔣 Homegroup          | 💷 eclipse 🄇     | Run as administrator       | 013 9:25 PM           | Application         | 24 KB  |   |
|                      | 💿 epl-v1(       | Troubleshoot compatibility | 013 9:25 PM           | Chrome HTML Do      | 17 KB  |   |
| 🖳 Computer           | 🧿 notice        | Pin to Taskbar             | 013 9:25 PM           | Chrome HTML Do      | 10 KB  |   |
|                      |                 | Pin to Start Menu          |                       |                     |        |   |
| 🙀 Network            |                 | Restore previous versions  |                       |                     | _      |   |
|                      |                 | Send to                    | Compres               | sed (zipped) folder | 1      |   |
|                      |                 | Cut                        | 📃 Desktop             | (create shortcut)   |        |   |
|                      |                 | Conv                       | 📑 Docume              | nts                 |        |   |
|                      |                 | Paste                      | 📰 Fax recip           | ient                |        |   |
|                      |                 | 1 0.50                     | Mail reci             | pient               |        |   |
|                      |                 | Create shortcut            | 🚢 🛛 Local Dis         | k (C:)              |        |   |
|                      |                 | 🕑 Delete                   |                       |                     |        |   |
|                      | (               | 💡 Rename                   |                       |                     |        |   |
|                      |                 | Properties                 |                       |                     |        |   |
|                      |                 |                            |                       |                     |        |   |
|                      |                 |                            |                       |                     |        |   |
|                      |                 |                            |                       |                     |        |   |
|                      |                 |                            |                       |                     |        |   |
|                      |                 |                            |                       |                     |        |   |
| eclipse Date         | e modified: 9/2 | /2013 9:25 PM Date creat   | ted: 9/2/2013 9:29 PM |                     |        |   |
| Application          | Size: 312       | KB                         |                       |                     |        |   |
| -                    |                 |                            |                       |                     |        | _ |

5. You have now successfully installed Eclipse CDT.

# **Running in Eclipse**

To make sure everything is setup correctly you need to do a simple test. We will start Eclipse, create a hello world program using a template, compile it and run the exe.

1. Start Eclipse. You will be prompted about where you want your workspace to be. Leave the default location and click 'Ok' **NOTE**: This is the location where all your projects that you create using Eclipse will be stored.

| 😂 Workspace                  | Launcher                                                                                    |
|------------------------------|---------------------------------------------------------------------------------------------|
| Select a w                   | orkspace                                                                                    |
| Eclipse store<br>Choose a wo | s your projects in a folder called a workspace.<br>orkspace folder to use for this session. |
| Workspace:                   | C:\Users\Demo\workspace 		 Browse                                                           |
|                              |                                                                                             |
| _                            |                                                                                             |
| Use this a                   | s the default and do not ask again                                                          |
|                              | OK Cancel                                                                                   |
|                              |                                                                                             |

2. You will be presented with the Eclipse welcome page. Please close it by clicking 'X' in on the left hand side.

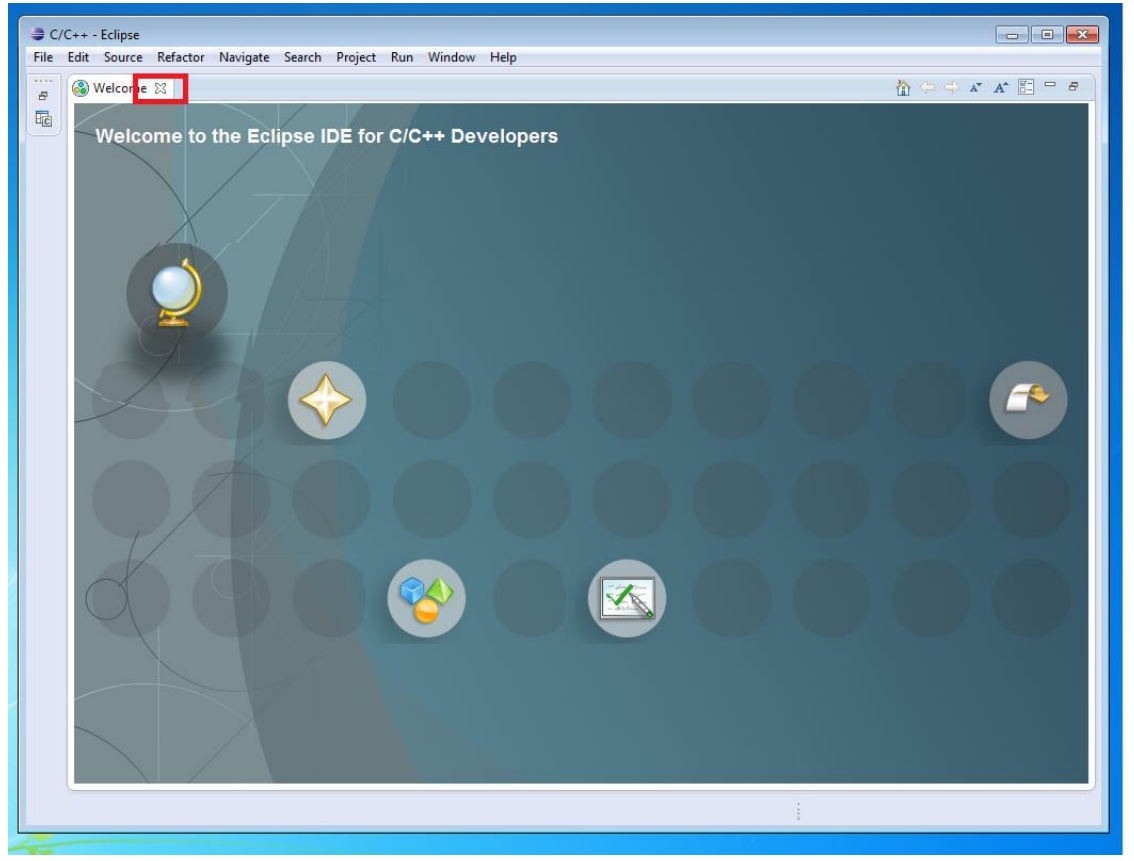

3. Go to File/New/C Project. In the wizard the pops up type in a project name (any name you want but no space allowed), select the 'Empty Project' and click 'Finish'. NOTE: you may have other tool chains listed. Ensure you choose MinGW GCC.

| C/C++ - Eclipse                                                                                                    |                                                                                                    |                       |                                                                         |                                |                                                                    |              |                   |                      |
|----------------------------------------------------------------------------------------------------|----------------------------------------------------------------------------------------------------|-----------------------|-------------------------------------------------------------------------|--------------------------------|--------------------------------------------------------------------|--------------|-------------------|----------------------|
| Ile Edit Source Refactor                                                                                                    | Navigate Search                                                                                                    | Projec                | t Run Window Help<br>Makefile Project with Existing Cod                 | e                              | - 5 - 5                                                            |              | -                 |                      |
| Open File                                                                                                    | AILTOHILTIN                                                                                                    |                       | C++ Project                                                             | e                              | 1.12                                                               | Ouick Access | 1                 | <u>۹ ا الله درد+</u> |
| Close                                                                                                    | Ctrl+W                                                                                                    | Ċ                     | C Project                                                               |                                |                                                                    |              | □= 0 ∞ »          |                      |
| Close All                                                                                                    | Ctrl+Shift+W                                                                                                    |                       | Project                                                                 |                                |                                                                    |              | <u>□</u> ≝ 0 23 2 | 59                   |
| Save                                                                                                    | Ctrl+S                                                                                                    | <b>D</b> +-           | Convert to a C/C++ Autotools Pro                                        | iject<br>C/C++ Nature)         |                                                                    |              | An outline is no  | t available.         |
| Save As                                                                                                    | Ctrl+Shift+S                                                                                                    | 63                    | Source Folder                                                           | c/c// Nature/                  |                                                                    |              |                   |                      |
| Revert                                                                                                    | Ctri+Shirt+S                                                                                                    | <b>*</b>              | Folder                                                                  |                                |                                                                    |              |                   |                      |
| Move                                                                                                    |                                                                                                    | Ĉ                     | Source File                                                             |                                |                                                                    |              |                   |                      |
| Rename                                                                                                    | F2                                                                                                    | l In                  | File from Template                                                      |                                |                                                                    |              |                   |                      |
| Refresh                                                                                                    | F5                                                                                                    | G                     | Class                                                                   |                                |                                                                    |              |                   |                      |
| Convert Line Delimiters To                                                                                                    | •                                                                                                    | Ċ                     | Task                                                                    |                                |                                                                    |              |                   |                      |
| Print                                                                                                    | Ctrl+P                                                                                                    | <b>1</b>              | Other                                                                   | Ctrl+N                         |                                                                    |              |                   |                      |
| Switch Workspace                                                                                                    | •                                                                                                    | Г                     |                                                                         |                                | _                                                                  |              |                   |                      |
| Restart                                                                                                    |                                                                                                    |                       |                                                                         |                                |                                                                    |              |                   |                      |
| Import                                                                                                    |                                                                                                    |                       |                                                                         |                                |                                                                    |              |                   |                      |
| Export                                                                                                    |                                                                                                    |                       |                                                                         |                                |                                                                    |              |                   |                      |
| Properties                                                                                                    | Alt+Enter                                                                                                    |                       |                                                                         |                                |                                                                    |              |                   |                      |
| Exit                                                                                                    |                                                                                                    |                       |                                                                         |                                |                                                                    |              |                   |                      |
|                                                                                                    |                                                                                                    |                       |                                                                         |                                |                                                                    |              |                   |                      |
|                                                                                                    | 💽 F                                                                                                    | robler                | ms 🔀 🧔 Tasks 📃 Console 🔳                                                | Properties                     |                                                                    |              | 9                 | ~ -                  |
|                                                                                                    | 0 ite                                                                                                    | ms<br>scriptic        | <b>A</b>                                                                | Resource                       | Path                                                               | Locatio      | n Type            |                      |
|                                                                                                    |                                                                                                    |                       |                                                                         |                                |                                                                    |              |                   |                      |
|                                                                                                    |                                                                                                    |                       |                                                                         |                                |                                                                    |              |                   |                      |
|                                                                                                    |                                                                                                    |                       |                                                                         |                                |                                                                    |              |                   |                      |
|                                                                                                    |                                                                                                    |                       |                                                                         |                                |                                                                    |              |                   |                      |
| C Project C Project                                                                                                    |                                                                                                    |                       |                                                                         |                                |                                                                    | 5            |                   |                      |
| C Project C Project C Project C reate C project of s                                                                                                    | elected type                                                                                                    |                       |                                                                         | -                              |                                                                    | s            |                   |                      |
| C Project<br>C Project<br>Create C project of s<br>Project name: dem                                                                                                    | elected type                                                                                                    |                       |                                                                         |                                |                                                                    | s            |                   |                      |
| C Project Create C project of s Project name: dem                                                                                                    | elected type                                                                                                    |                       |                                                                         |                                |                                                                    | s            |                   |                      |
| C Project<br>C Project<br>Create C project of s<br>Project nam : dem<br>V Use default locat<br>Location: C:\Users                                                                                                    | elected type<br>io<br>ion<br>.Przemek\work                                                                                                | spac                  | :e\demo                                                                 | Brows                          | i<br>• • •                                                         | s            |                   |                      |
| C Project<br>Project<br>Create C project of s<br>Project name: dem<br>Use default location: C:\Users\<br>Choose fil                                                                                                    | elected type<br>io<br>tion<br>.Przemek\work<br>e system: [defi                                                                            | spac                  | :e\demo                                                                 | Brows                          | i<br>                                                              | 5            |                   |                      |
| C Project Project Create C project of s Project nam 2: dem Use default locat Location: C:\Users Choose fil Project type:                                                                                                    | elected type<br>tion<br>Przemek\work<br>e system: def                                                                                     | rspac                 | :e\demo                                                                 | Brows                          | :<br>:<br>:<br>:<br>:<br>:<br>:<br>:<br>:<br>:<br>:<br>:<br>:<br>: | 5            |                   |                      |
| C Project Create C project of s Project nam : dem Use default locat Location: C:\Users Choose fil Project type: C GNU Autoto                                                                                                    | elected type<br>tion<br>Przemek\work<br>e system: defi                                                                                    | rspac                 | :e\demo<br>Toolchains:<br>Cross GCC                                     | Brows                          | :<br>:<br>:<br>:<br>:<br>:<br>:                                    | 5            |                   |                      |
| <ul> <li>C Project</li> <li>Create C project of s</li> <li>Project nam r: dem</li> <li>✓ Use default locat</li> <li>Location: C:\Users\<br/>Choose fil</li> <li>Project type:</li> <li>▷ Construction</li> <li>C:\Users\<br/>Choose fil</li> </ul>                                                                                                    | elected type<br>tion<br>Przemek\work<br>e system: defi<br>20Is                                                                            | spac                  | :e\demo<br>Toolchains:<br>Cross GCC<br>Microsoft Visi                   | Brows                          | :e                                                                 | 5            |                   |                      |
| C Project<br>Create C project of s<br>Project nam : dem<br>Use default locat<br>Location: C:\Users'<br>Choose fil<br>Project type:<br>Choose fil<br>Project type:<br>Choose fil<br>Project type:<br>Choose fil<br>Project type:<br>Choose fil<br>Project type:<br>Choose fil<br>Project type:<br>Choose fil<br>Project type:<br>Choose fil<br>Project type:<br>Choose fil<br>Project type:<br>Choose fil<br>Project type:<br>Choose fil<br>Choose fil<br>Project type:<br>Choose fil<br>Choose fil    | elected type<br>tion<br>Przemek\work<br>e system: defr<br>sols<br>roject                                                                  | spac                  | :e\demo<br>Toolchains:<br>Cross GCC<br>Microsoft Visi<br>MinGW GCC      | Brow:                          | ;;<br>;;;;;;;;;;;;;;;;;;;;;;;;;;;;;;;;;;;                          | 5            |                   |                      |
| C Project<br>Create C project of s<br>Project nam : dem<br>Use default locat<br>Location: C:\Users'<br>Choose fil<br>Project type:<br>Choose fil<br>Project type:<br>Choose fil<br>Project type:<br>Executable<br>Empty P<br>Empty P                                                                                                    | elected type<br>tion<br>Przemek\work<br>e system: defi<br>sols<br>roject                                                                  | spac                  | :e\demo<br>▼<br>Toolchains:<br>Cross GCC<br>Microsoft Visi<br>MinGW GCC | Brows                          | :e                                                                 | 5            |                   |                      |
| C Project<br>Create C project of s<br>Project nam : dem<br>Use default locat<br>Location: C:\Users'<br>Choose fil<br>Project type:<br>Choose fil<br>Project type:<br>Choose fil<br>Project type:<br>Choose fil<br>Project type:<br>Choose fil<br>Project type:<br>Choose fil<br>Project type:<br>Choose fil<br>Project type:<br>Choose fil<br>Choose fil  | elected type<br>tion<br>Przemek\work<br>e system: defi<br>sols<br>roject<br>onu anval C Pre                                               | ault                  | :e\demo<br>▼<br>Toolchains:<br>Cross GCC<br>Microsoft Visi<br>MinGW GCC | Brows                          | ;;<br>                                                             | 5            |                   |                      |
| C Project<br>Create C project of s<br>Project nam E: dem<br>Use default locat<br>Location: C:\Users'<br>Choose fil<br>Project type:<br>Choose fil<br>Project type:<br>Choose fil<br>Project type:<br>Choose fil<br>Project type:<br>Choose fil<br>Project type:<br>Choose fil<br>Project type:<br>Choose fil<br>Project type:<br>Choose fil<br>Choose fil | elected type<br>tion<br>Przemek\work<br>e system: defi<br>sols<br>roject<br>iny<br>y                                                      |                       | :e\demo<br>▼<br>Toolchains:<br>Cross GCC<br>Microsoft Visi<br>MinGW GCC | Brow:                          | ;;<br>                                                             | 5            |                   |                      |
| <ul> <li>C Project</li> <li>C Project</li> <li>Create C project of s</li> <li>Project name: dem</li> <li>✓ Use default locat</li> <li>Location: C:\Users'</li> <li>Choose fil</li> <li>Project type:</li> <li>&gt; GNU Autoto</li> <li>&gt; GNU Autoto</li> <li>&gt; Encetoble</li> <li>&gt; Empty P</li> <li>&gt; Treno w</li> <li>&gt; Shared Librat</li> <li>&gt; Static Librar</li> <li>&gt; Makefile pro</li> </ul>                                                                                                    | elected type<br>tion<br>Przemek\work<br>e system: defi<br>sols<br>roject<br>y<br>y<br>sject                                               | ault                  | :e\demo<br>Toolchains:<br>Cross GCC<br>Microsoft Visi<br>MinGW GCC      | Ial C++                        | ;;<br>                                                             | 5            |                   |                      |
| <ul> <li>C Project</li> <li>C Project</li> <li>Create C project of s</li> <li>Project name: dem</li> <li>✓ Use default locat</li> <li>Location: C:\Users'</li> <li>Choose fil</li> <li>Project type:</li> <li>&gt; GNU Autoto</li> <li>&gt; GNU Autoto</li> <li>&gt; Encetoble</li> <li>&gt; Empty P</li> <li>&gt; Treno w</li> <li>&gt; Shared Librat</li> <li>&gt; Static Librat</li> <li>&gt; Makefile pro</li> </ul>                                                                                                    | elected type<br>tion<br>Przemek\work<br>e system: defi<br>sols<br>roject<br>ity<br>y<br>sject                                             | spac                  | :e\demo<br>Toolchains:<br>Cross GCC<br>Microsoft Visi<br>MinGW GCC      | Ial C++                        | :<br>:€                                                            | 5            |                   |                      |
| <ul> <li>C Project</li> <li>Create C project of s</li> <li>Project name: dem</li> <li>✓ Use default locat</li> <li>Cation: C:\Users\</li> <li>Choose fil</li> <li>Choose fil</li> <li>Project type:</li> <li>GNU Autoto</li> <li>GNU Autoto</li> <li>Encetoble</li> <li>Empty P</li> <li>Treno w</li> <li>Shared Librat</li> <li>Static Librat</li> <li>Makefile pro</li> </ul>                                                                                                    | elected type<br>tion<br>Przemek\work<br>e system: defi<br>sols<br>roject<br>iny<br>y<br>sject                                             | ault                  | :e\demo<br>Toolchains:<br>Cross GCC<br>Microsoft Visi<br>MinGW GCC      | Brow:                          | :<br>:€                                                            | 5            |                   |                      |
| <ul> <li>C Project</li> <li>C Project</li> <li>Create C project of s</li> <li>Project name: dem</li> <li>✓ Use default locat</li> <li>C:\Users</li> <li>C:\Users</li></ul>                                                                                                    | elected type<br>io<br>tion<br>Przemek\work<br>e system: defi<br>zols<br>roject<br>yy<br>y<br>ject                                         | ault                  | :e\demo<br>Toolchains:<br>Cross GCC<br>Microsoft Visi<br>MinGW GCC      | Ial C++                        | :<br>:€                                                            | 5            |                   |                      |
| <ul> <li>C Project</li> <li>C Project</li> <li>Create C project of s</li> <li>Project name: dem</li> <li>✓ Use default location: Ct\Users\</li> <li>Choose fil</li> <li>Project type:</li> <li>&gt; GNU Autoto</li> <li>&gt; GNU Autoto</li> <li>&gt; GNU Autoto</li> <li>&gt; GNU Autoto</li> <li>&gt; Shared Libration</li> <li>&gt; Shared Libration</li> <li>&gt; Makefile project type</li> </ul>                                                                                                    | elected type<br>io<br>tion<br>Przemek\work<br>e system: defi<br>zols<br>roject<br>y<br>y<br>zject<br>es and toolchai                      | spac<br>ault<br>pject | :e\demo<br>Toolchains:<br>Cross GCC<br>Microsoft Visu<br>MinGW GCC      | Brow:                          | ÷€                                                                 | 5            |                   |                      |
| <ul> <li>C Project</li> <li>C Project</li> <li>Create C project of s</li> <li>Project name: dem</li> <li>✓ Use default locat</li> <li>Location: C:\Users\<br/>Choose fil</li> <li>Project type:</li> <li>▷ ▷ GNU Autoto</li> <li>▷ ▷ GNU Autoto</li> <li>▷ ▷ Shared Librat</li> <li>▷ ▷ Static Librat</li> <li>▷ ▷ Makefile pro</li> <li>✓ Show project type</li> </ul>                                                                                                    | elected type<br>io<br>tion<br>Przemek\work<br>e system: defi<br>roject<br>yools<br>roject<br>y y<br>sject<br>es and toolchai              | ault<br>oject         | Toolchains:<br>Toolchains:<br>Cross GCC<br>Microsoft Vist<br>MinGW GCC  | Brows                          | i€                                                                 | 5            |                   |                      |
| <ul> <li>C Project</li> <li>C Project</li> <li>Create C project of s</li> <li>Project name: dem</li> <li>✓ Use default local</li> <li>Cocation: C:\Users</li> <li>Choose fil</li> <li>Choose fil</li> <li>Project type:</li> <li>Project type:</li> <li>Shared Libra</li> <li>Static Librar</li> <li>Static Librar</li> <li>Static Librar</li> <li>Makefile project</li> </ul>                                                                                                    | elected type<br>io<br>tion<br>Przemek\work<br>e system: defi<br>roject<br>ono arvsI C Pro<br>ary<br>y<br>sject<br>es and toolchai         | ault<br>bject         | Toolchains:<br>Toolchains:<br>Cross GCC<br>Microsoft Vist<br>MinGW GCC  | Brows                          | i€                                                                 | 5            |                   |                      |
| <ul> <li>C Project</li> <li>C Project</li> <li>Create C project of s</li> <li>Project name: dem</li> <li>✓ Use default local</li> <li>Cocation: C:\Users</li> <li>Choose fil</li> <li>Project type:</li> <li>A GNU Autoto</li> <li>A GNU Autoto</li> <li>A GNU Auto</li></ul>                                                                                                    | elected type<br>io<br>tion<br>Przemek\work<br>e system: defi<br>roject<br>roject<br>y<br>oject<br>es and toolchai                         | ault<br>bject         | Toolchains:<br>Toolchains:<br>Cross GCC<br>Microsoft Vist<br>MinGW GCC  | Brows                          | i€                                                                 | 5            |                   |                      |
| <ul> <li>C Project</li> <li>Create C project of s</li> <li>Project name: dem</li> <li>✓ Use default local</li> <li>Location: C:\Users</li> <li>Choose fil</li> <li>Project type:</li> <li>A GNU Autoto</li> <li>A GNU Autoto</li> <li>A GNU A</li></ul>                                                                                                    | elected type<br>io<br>tion<br>Przemek\work<br>e system: defi<br>roject<br>roject<br>y<br>ject<br>es and toolchai                          | ault<br>oject         | Toolchains:<br>Toolchains:<br>Cross GCC<br>Microsoft Vist<br>MinGW GCC  | al C++                         | E                                                                  | 5            |                   |                      |
| <ul> <li>C Project</li> <li>C Project</li> <li>Create C project of s</li> <li>Project name: dem</li> <li>✓ Use default local</li> <li>Location: C:\Users\<br/>Choose fil</li> <li>Project type:</li> <li>▷ ☺ GNU Autote</li> <li>▷ ☺ GNU Autote</li> <li>▷ ☺ Shared Libra</li> <li>▷ ☺ Shared Libra</li> <li>▷ ☺ Shared Libra</li> <li>▷ ☺ Shared Libra</li> <li>▷ ☺ Shared Libra</li> <li>▷ ☺ Shared Libra</li> <li>▷ ☺ Shared Libra</li> <li>▷ ☺ Shared Libra</li> <li>▷ ☺ Shared Libra</li> <li>▷ ☺ Shared Libra</li> <li>▷ ☺ Show project type</li> </ul>                                                                                                    | elected type<br>io<br>ion<br>Przemek\work<br>e system: defi<br>iols<br>roject<br>onu artval C Pro<br>ary<br>y<br>oject<br>es and toolchai | ault<br>oject         | :e\demo<br>Toolchains:<br>Cross GCC<br>Microsoft Visi<br>MinGW GCC      | Ial C++                        | E                                                                  | 0            |                   |                      |
| C Project<br>Create C project of s<br>Project name: dem<br>Use default local<br>Location: C:\Users<br>Choose fil<br>Project type:<br>Project type:<br>Choose fil<br>Project type:<br>Shared Libra<br>Static Librar<br>Makefile pro                                                                                                    | elected type<br>io<br>ion<br>Przemek\work<br>e system: defi<br>zols<br>roject<br>ong any I C Pro<br>ary<br>y<br>oject<br>es and toolchai  | oject                 | :e\demo<br>Toolchains:<br>Cross GCC<br>Microsoft Visi<br>MinGW GCC      | al C++ on the platform ish Car | :<br>:€<br>:€                                                      | 0            |                   |                      |

4. On the left hand side right click on your project name and add a new source file to your project.

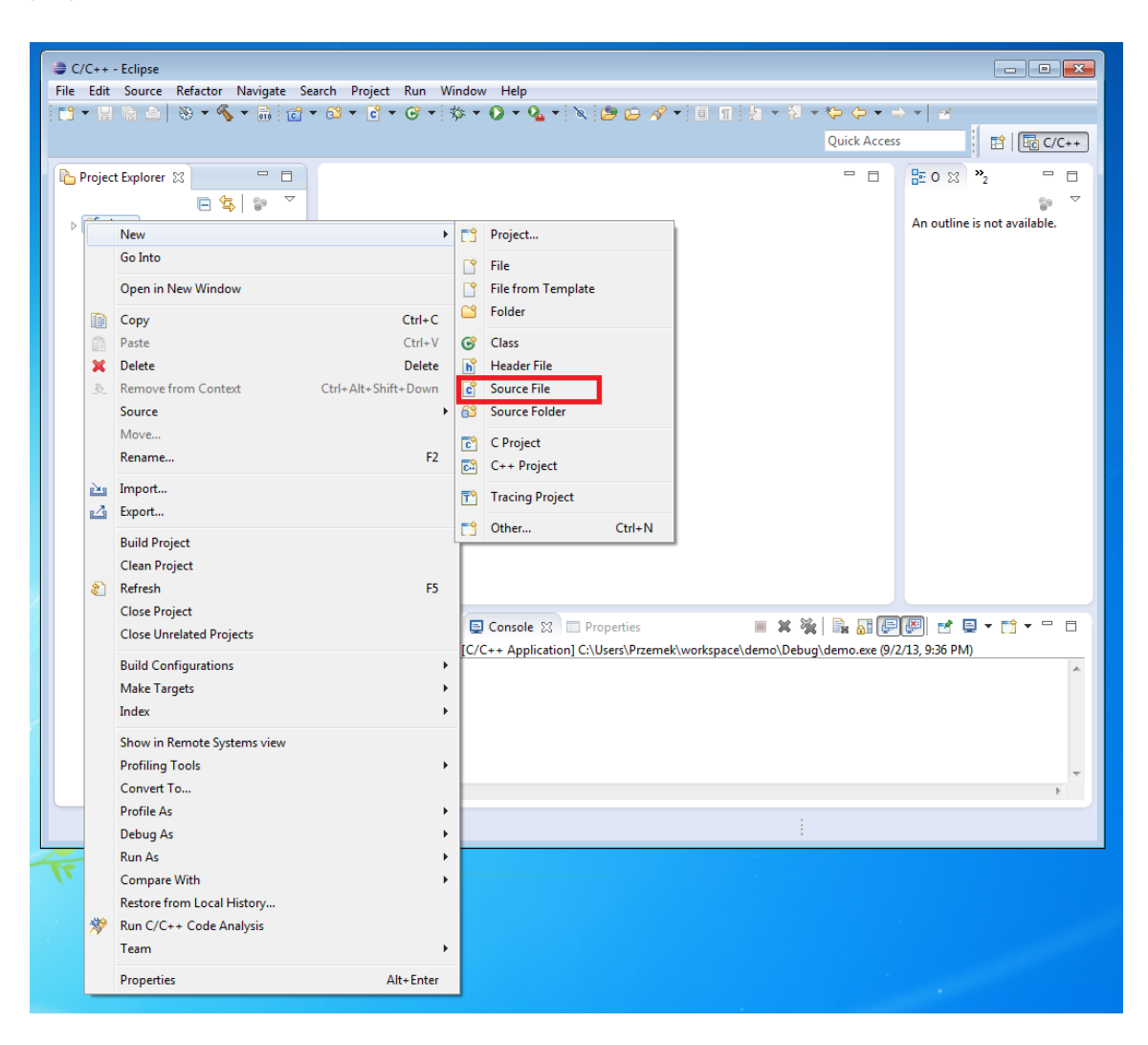

5. Give your file a name, 'main.c' and click 'Finish'

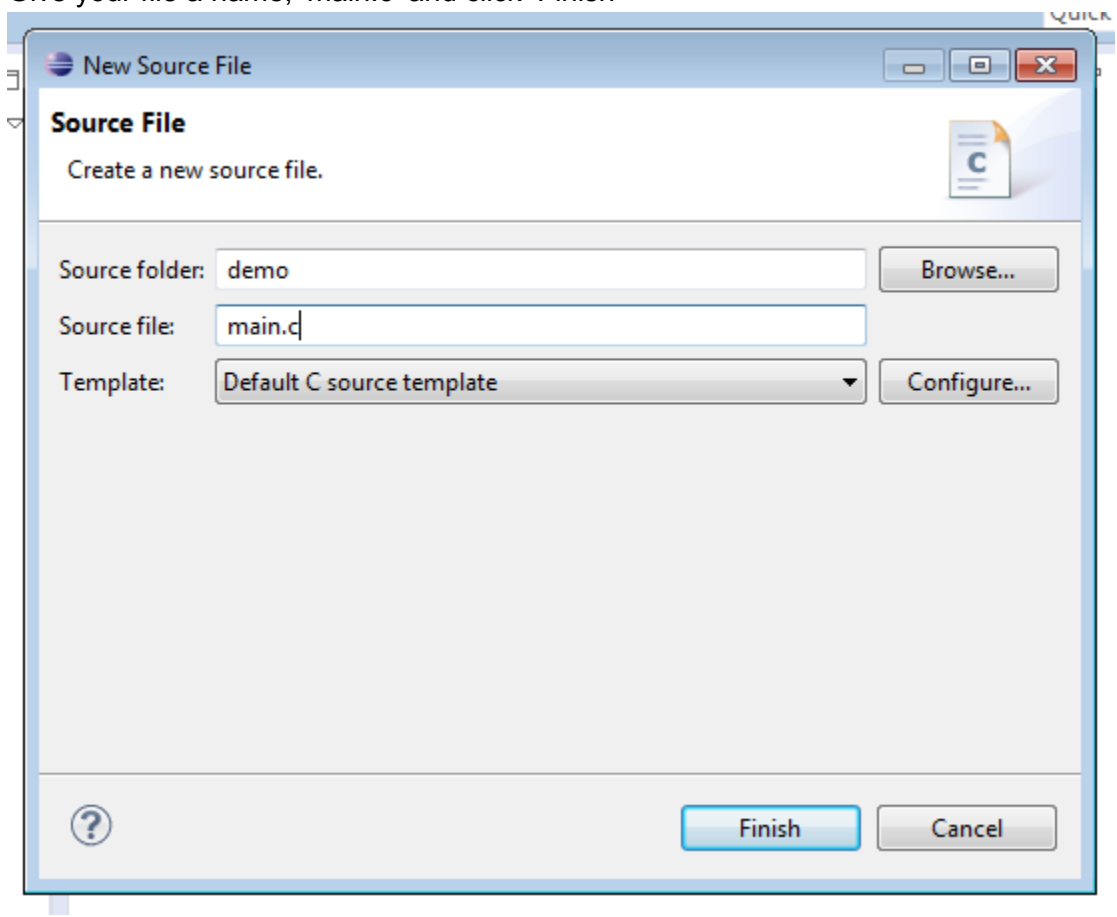

6. Enter the code as shown below, save it by clicking the 'diskette' icon and then compile it by clicking the 'hammer' icon.

| C/C++ - demo/main.c - Eclipse        |                                                |                   |         |         |                     |  |
|--------------------------------------|------------------------------------------------|-------------------|---------|---------|---------------------|--|
| File Edit Source Refactor Navigate S | earch Project Run Window Help                  |                   |         | w       |                     |  |
|                                      |                                                |                   |         |         |                     |  |
|                                      |                                                |                   | Quick A | Access  | 🖹 🗄 C/C++           |  |
| Project Explorer 🛛 🗖 🗖               | 🖻 main.c 🔀                                     |                   | -       | D 🗄 O   | ≍ "2 □ □            |  |
| □ 🔄 😨 🎽                              | ⊖/*<br>* main.c                                |                   | ^       | - 6º    | ⊟ ↓ª₂ ≷ ≷ ● ¥       |  |
| ⊿ 🚰 demo<br>▷ 🔊 Includes             | *                                              |                   |         |         |                     |  |
| ▷ min.c                              | * Created on: Sep 2, 2013<br>* Author: Przemek |                   |         |         | stdio.h main(): int |  |
|                                      | */                                             |                   |         |         |                     |  |
|                                      | <pre>#include <stdio.h></stdio.h></pre>        |                   |         |         |                     |  |
|                                      | ⊖int main()                                    |                   |         |         |                     |  |
|                                      | <pre>{     printf("Hello CSC111\n");</pre>     |                   |         |         |                     |  |
|                                      | return 0;                                      |                   |         |         |                     |  |
|                                      | 5000 J                                         |                   | _       |         |                     |  |
|                                      |                                                |                   |         |         |                     |  |
|                                      |                                                |                   |         |         |                     |  |
|                                      |                                                |                   |         |         |                     |  |
|                                      |                                                |                   |         |         |                     |  |
|                                      |                                                |                   |         |         |                     |  |
|                                      |                                                |                   |         |         |                     |  |
|                                      |                                                |                   | -       | -       |                     |  |
|                                      | •                                              |                   | 4       |         |                     |  |
|                                      | 📳 Problems 🛱 🧟 Tasks 📮 Console 🔲 Propertie     | 25                |         |         |                     |  |
|                                      | 1 error, 0 warnings, 0 others                  |                   |         |         |                     |  |
|                                      | Description                                    | Resource Pa       | ath L   | ocation | Туре                |  |
|                                      | Errors (1 item)                                |                   |         |         |                     |  |
|                                      |                                                |                   |         |         |                     |  |
|                                      |                                                |                   |         |         |                     |  |
|                                      | Writable Sma                                   | rt Insert 13 : 14 |         |         |                     |  |
|                                      |                                                | 1                 |         |         |                     |  |

7. If you entered your program correctly there should be no errors at the bottom and you should have a 'Binaries' directory on the left hand side. Ensure you select the 'Console' tab at the bottom to view compilation output.

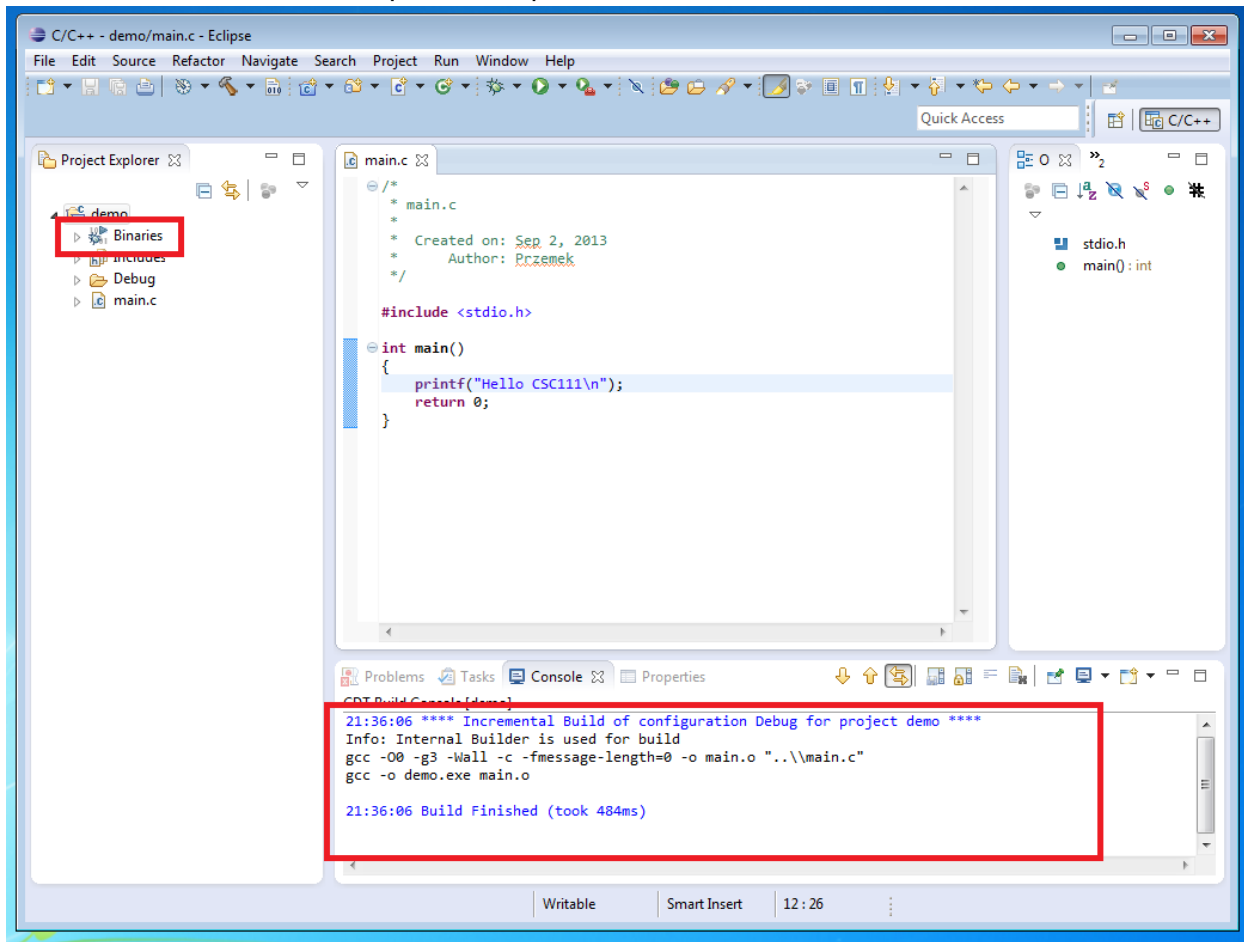

8. To run your program right click on your project and select Run As/1 Local C/C++ Application. NOTE. You will only have to go through this menu the first time. After you've run your application once you can simply click the play button in the toolbar at the top. Your output will be seen in the 'Console' tab at the bottom.

|                                                               | dem        |                                               |                                                                                                    |                |                                  |  |
|---------------------------------------------------------------|------------|-----------------------------------------------|----------------------------------------------------------------------------------------------------|----------------|----------------------------------|--|
| File Edit                                                     | Sour       | ce Refactor Navigate Search Project Run Windo | w Help                                                                                                    |                |                                  |  |
| [월 - 명 등 스 왕 - 《· 슈) 성 · 영 · 영 · 영 · 《· · · · · · · · · · · · |            |                                               |                                                                                                    |                |                                  |  |
|                                                               |            |                                               |                                                                                                    | Quick Access   | s 🖹 📴 C/C++                      |  |
|                                                               | <b>.</b> . |                                               |                                                                                                    |                |                                  |  |
| Project                                                       | Explo      | rer 🛛 🗖 🖸 👔 main.c 🕅                          |                                                                                                    |                |                                  |  |
| a 🕾 de                                                        |            | E 🧏 🖗 🗸 👘 👘 👘 👘                               |                                                                                                    | ^              | ₽ ⊟ ⊧½ ≷ ≷ ● ₩                   |  |
|                                                               |            | New                                           | 2, 2013                                                                                                    |                | v                                |  |
| ⊳ 🗗                                                           |            | Go Into                                       | enek                                                                                                    |                | <ul> <li>main() : int</li> </ul> |  |
| ⊳ 🦾<br>⊳ 🗖                                                    |            | Open in New Window                            |                                                                                                    |                |                                  |  |
|                                                               | D          | Copy Ctrl+C                                   |                                                                                                    |                |                                  |  |
|                                                               | ß          | Paste Ctrl+V                                  |                                                                                                    |                |                                  |  |
|                                                               | ×          | Delete Delete                                 | SC111\n");                                                                                                    |                |                                  |  |
|                                                               | <u>_</u>   | Remove from Context Ctrl+Alt+Shift+Down       |                                                                                                    |                |                                  |  |
|                                                               |            | Source                                        | *                                                                                                    |                |                                  |  |
|                                                               |            | Move                                          |                                                                                                    |                |                                  |  |
|                                                               |            | rename rz                                     |                                                                                                    |                |                                  |  |
|                                                               |            | Import                                        |                                                                                                    |                |                                  |  |
|                                                               |            | Export                                        |                                                                                                    |                |                                  |  |
|                                                               |            | Build Project                                 |                                                                                                    |                |                                  |  |
|                                                               | പ          | Clean Project                                 |                                                                                                    |                |                                  |  |
|                                                               | <u>ي</u>   | Close Project                                 |                                                                                                    |                |                                  |  |
|                                                               |            | Close Unrelated Projects                      | onsole 🛛 🔲 Properties 📃 🗰 🙀                                                                                                    | 🔒 🔐 🗜          | 🖉 ≝ = ⊂ 📬 – 🗆 🛛                  |  |
|                                                               |            | Build Configurations                          | <ul> <li>Application] C:\Users\Przemek\workspace\demo\Debug</li> </ul>                                                                                                    | \demo.exe (9/2 | 2/13, 9:35 PM)                   |  |
|                                                               |            | Make Targets                                  | *                                                                                                    |                |                                  |  |
|                                                               |            | Index                                         | •                                                                                                    |                |                                  |  |
|                                                               |            | Show in Remote Systems view                   |                                                                                                    |                |                                  |  |
|                                                               |            | Profiling Tools                               | <b>&gt;</b>                                                                                                    |                | -                                |  |
|                                                               |            | Convert To                                    |                                                                                                    |                | +                                |  |
| 😤 demo                                                        |            | Profile As                                    | •                                                                                                    |                |                                  |  |
|                                                               |            | Debug As                                      | >                                                                                                    |                |                                  |  |
|                                                               |            | Run As                                        | C 1 Local C/C++ Application                                                                                                    |                |                                  |  |
|                                                               |            | Restore from Local History                    | Run Configurations                                                                                                    |                |                                  |  |
|                                                               | *          | Run C/C++ Code Analysis                       |                                                                                                    |                |                                  |  |
|                                                               |            | Team                                          | <ul> <li>Base of the second second secon</li></ul> |                |                                  |  |
|                                                               |            | Properties Alt+Enter                          |                                                                                                    |                |                                  |  |
|                                                               | _          | •                                             |                                                                                                    |                |                                  |  |
|                                                               |            |                                               |                                                                                                    |                |                                  |  |

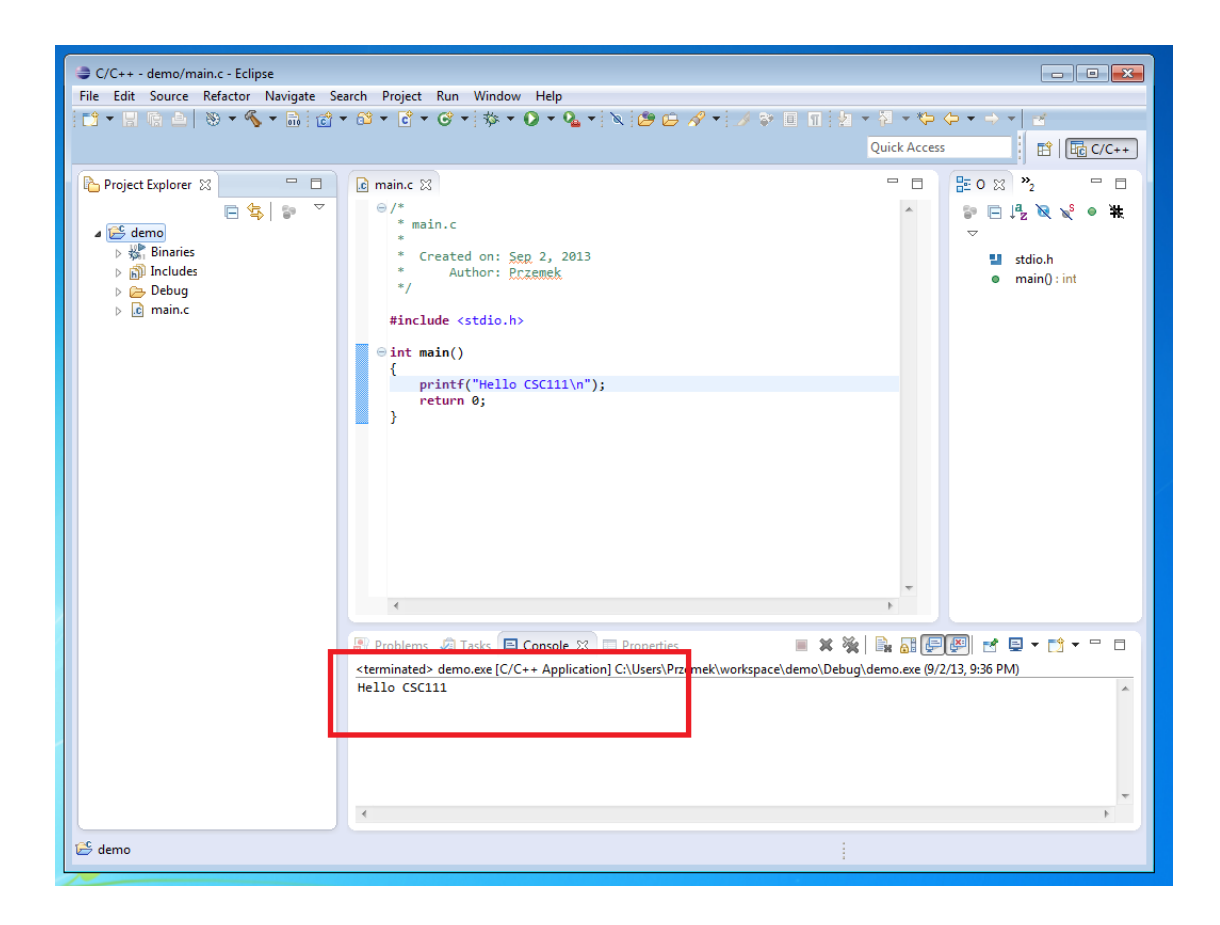

# **Running on the Command Line**

1. Open Notepad and type the code below.

| Untitled - Notepad                                                                |   |
|-----------------------------------------------------------------------------------|---|
| <u>F</u> ile <u>E</u> dit F <u>o</u> rmat <u>V</u> iew <u>H</u> elp               |   |
| /*<br>* Student Name:<br>* Student Number:<br>* Program Purpose:<br>* Date:<br>*/ | * |
| <pre>#include <stdio.h></stdio.h></pre>                                           |   |
| int main()                                                                        |   |
| <pre>printf("Hello CSC111!\n"); return 0; }</pre>                                 |   |
|                                                                                   | - |
|                                                                                   | ▶ |

2. Save the file to your Desktop as 'main.c'. Ensure that you change the 'Save as type' to 'All Files'.

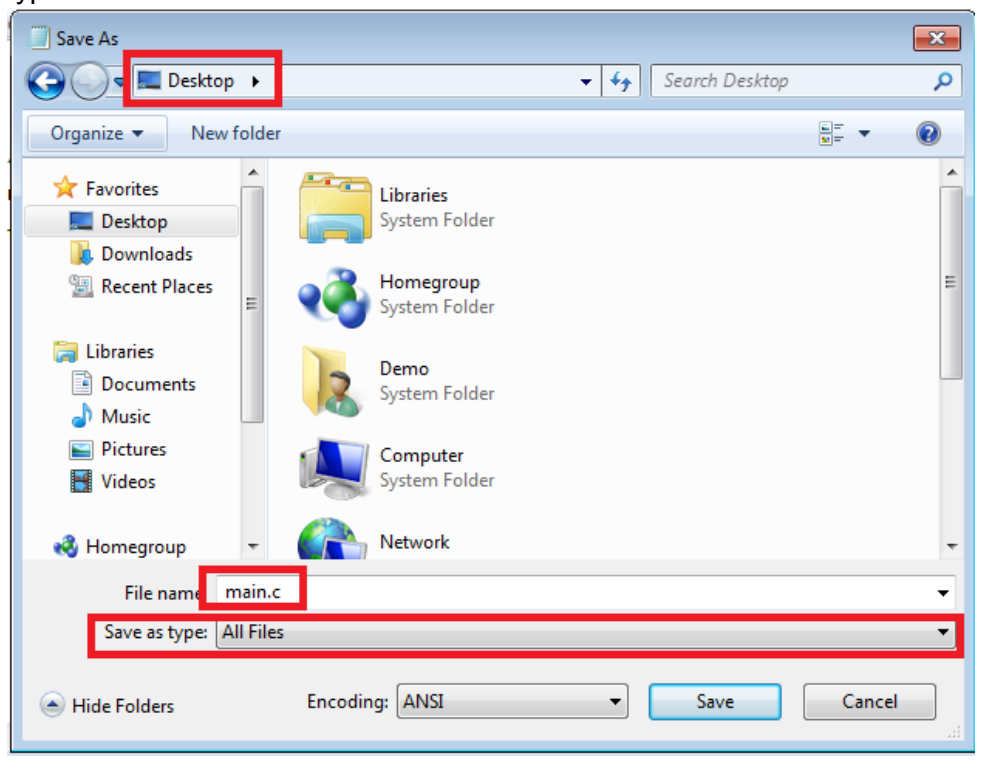

3. From the start menu type 'cmd' and hit enter. The command prompt should appear. Navigate to the desktop.

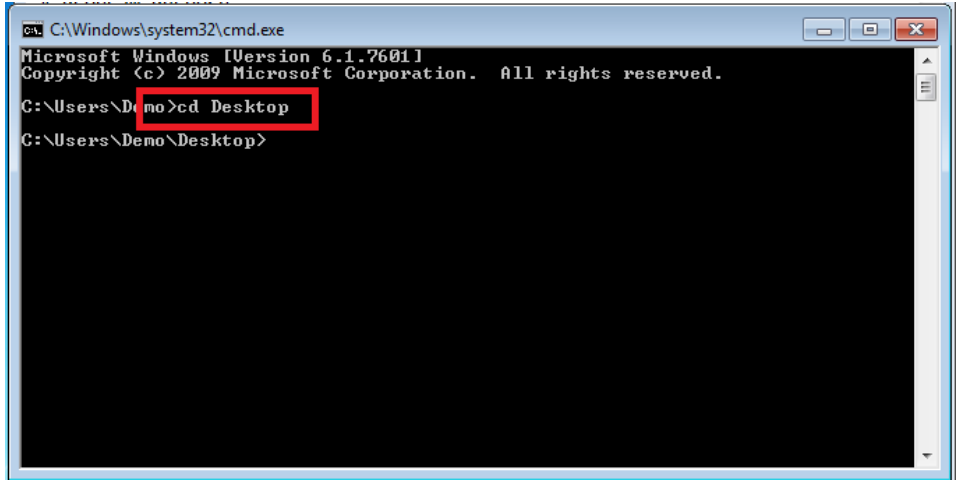

4. Type 'gcc main.c' to compile your code. If you entered your program correctly you should get no errors and the command prompt should look as follows.

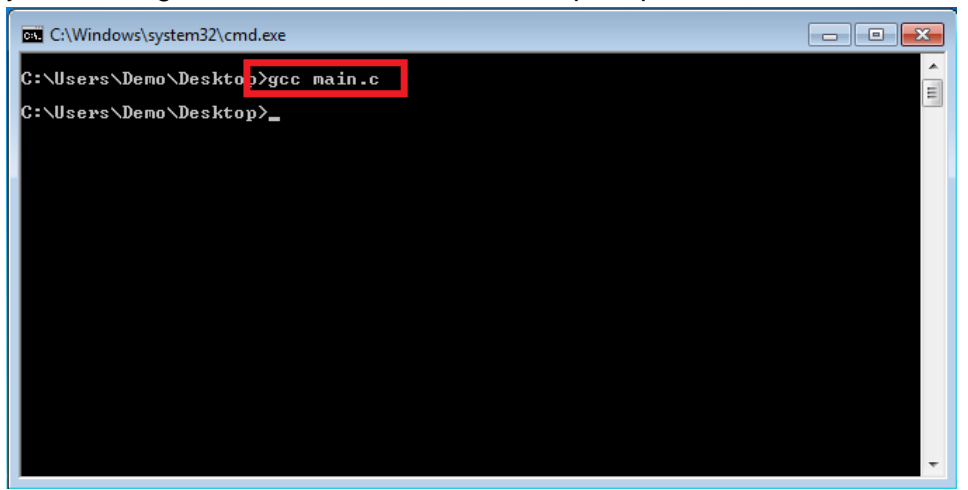

5. Finally to run your program type 'a.exe'. You should see your welcome message as shown below.

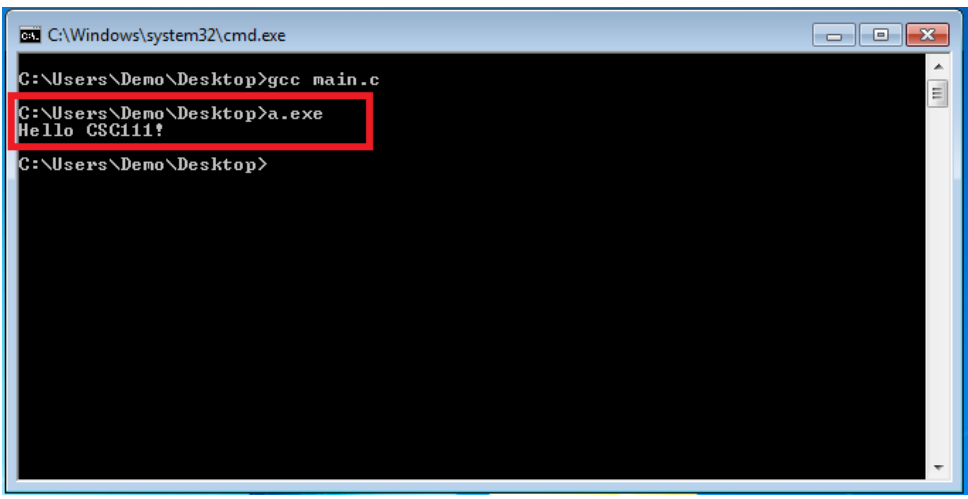